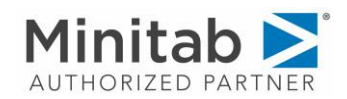

# FlexVisual smart SPC 试用指南

访问我们上海泰珂玛官网 https://techmax.com.cn/按照如下截图,申请 FlexVisual smart SPC 试用

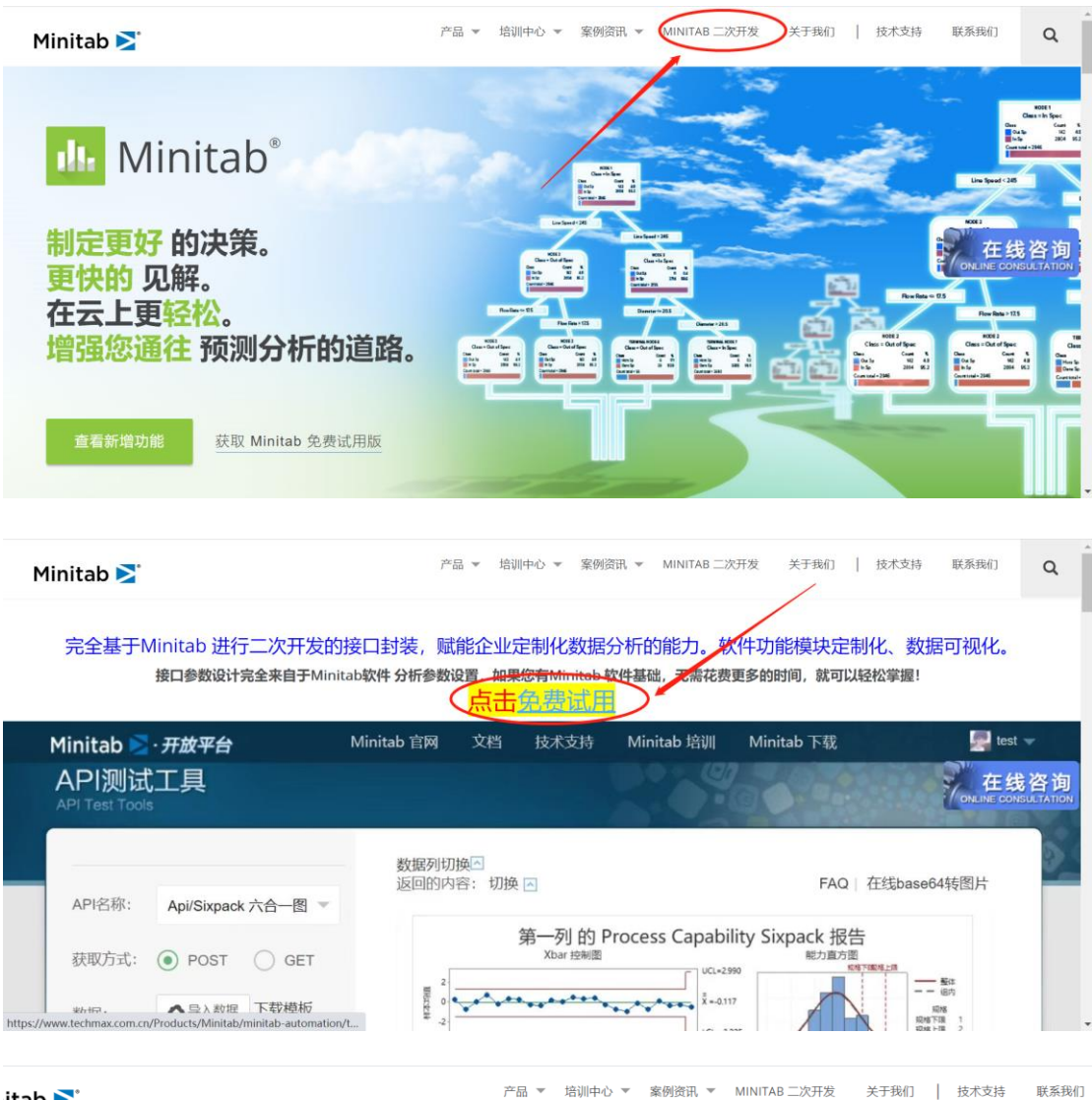

itab ≥ ື

۲ NUMBER OF STREET 您的邮箱 100.48: 110440910248 · · · HERE THEY & G name@example.com 真实邮箱,需要收到邮箱验证 试用产品 FlexVisual smart SPC 申请试用

#### 开始免费 15 天试用

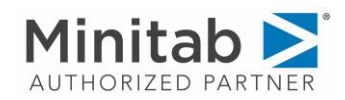

| ٩                                 |
|-----------------------------------|
|                                   |
| I-02: «Довек<br>1. (Лананарассов) |
| Y询<br>TATION                      |
|                                   |
|                                   |
|                                   |

| <b>:hmax客户支持</b><br>合 James                                    | 2021-06-15 17:38 隐藏信息 |
|----------------------------------------------------------------|-----------------------|
| 友件人: Techmax客户支持 <info1@techmax.com.cn></info1@techmax.com.cn> |                       |
| 佐件人: James <james@techmax.com.cn></james@techmax.com.cn>       |                       |
| 时间: 2021年6月15日 (周二) 17:38 🕠                                    |                       |
| 大小: 350 KB                                                     |                       |
| Minitah 🚬                                                      |                       |
| AUTHORIZED PARTNER                                             |                       |
| 您好!                                                            |                       |
| 欢迎使用您的 FlexVisual smart SPC试用版 订阅。                             |                       |
| 要激活您的帐户,请单击以下链接:                                               |                       |
| https://lic.techmax.com.cn                                     |                       |
| 如果您没有创建帐户,需要在登陆页面点击注册账户。                                       |                       |
| Regards,                                                       |                       |
| Techmax客户支持团队                                                  |                       |
| Techmax客户支持团队                                                  |                       |
|                                                                |                       |
|                                                                |                       |

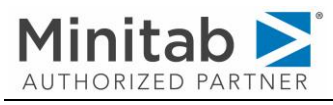

如果您没有账户,请点击开始注册,否则直接登录

| Minit     |      |    |
|-----------|------|----|
| 邮箱        |      |    |
| 密码        |      |    |
| □记住我      |      |    |
| 没有账户?开始注册 | 忘记密码 | 登录 |

填写注册信息

| AUTHORIZED F         | PARTNER |            |  |
|----------------------|---------|------------|--|
| 研究                   |         |            |  |
| iames                |         |            |  |
| 公司                   |         |            |  |
| 上海泰珂玛信息技术有限公司        |         |            |  |
| 部门                   |         |            |  |
| 技术部                  |         |            |  |
| 邮箱                   |         |            |  |
| James@techmax.com.cn |         |            |  |
| 密码                   |         |            |  |
| •••••                |         |            |  |
| 确认密码                 |         |            |  |
| ••••••               |         | $\bigcirc$ |  |
|                      | 已经注册了?  | 注册         |  |
|                      |         |            |  |

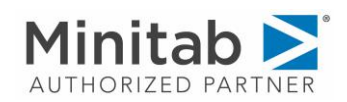

## 点击注册后,您的邮箱会收到验证邮件。点击邮件中的按钮,激活账户

| 金证邮箱地址 🖈                                                                                                    |                                                            |
|----------------------------------------------------------------------------------------------------|------------------------------------------------------------|
| <b>Techmax客户支持</b><br>发给 James                                                                                                    | 2021-06-15 17:44 隐藏信息                                      |
| 发件人: Techmax客户支持 <info1@techmax.com.cn><br/>收件人: James<james@techmax.com.cn><br/>时间: 2021年6月15日 (周二) 17:44 3<br/>大小: 350 KB</james@techmax.com.cn></info1@techmax.com.cn> |                                                            |
|                                                                                                    |                                                            |
| 您好!                                                                                                    |                                                            |
| 点击下方按钮验证您的邮箱地址。                                                                                                    |                                                            |
| 点击验证                                                                                                    |                                                            |
| 如果您在单击"点击验证"按钮时遇到问题,请复制以下网址并将其粘则中: http://lic.techmax.local/verify-email/3/5ef302681d9d934461a8d5<br>expires=1623753868&signature=43ff1992b14f160b83cd1e5e1186cac         | 5到网络浏览器<br>5f986b9cd5c66f6b85?<br>cb4d58fc06325dfdaf2c4e6f |
| Regards,<br>Techmax客户支持团队                                                                                                    |                                                            |
| III                                                                                                    |                                                            |

# 登录成功后,你会看到您的订阅产品,点击右侧打开 web 应用

| Minitab                             | 面板                         | James 🛩           |
|-------------------------------------|----------------------------|-------------------|
| 我的订阅                                |                            |                   |
| <b>智能spc系</b><br>で<br>副  辺明明 2021-0 | <b>统</b><br>06-22 08:36:49 | ダ 打开web成用<br>V 管理 |

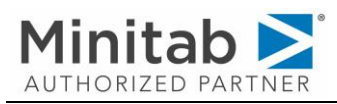

#### 再次登录您的账号

| ← 智能SPC系统<br><sup>账户密码登录</sup> |       |  |  |
|--------------------------------|-------|--|--|
| R james@techmax.com.cn         | 8     |  |  |
|                                | Ø     |  |  |
| ✔ 自动登录                         | 忘记密码? |  |  |
| 登录                             |       |  |  |
|                                |       |  |  |

| ۹¢  |               |               | Q 💿 🧔 james 🛪                   |
|-----|---------------|---------------|---------------------------------|
| 0   | 当前大盘: 选择大盘 🗸  | + 创建大盘 删除当前大盘 | 当前版本v1.0:试用版本<br>升级版本,获得更多配额和功能 |
| - 1 | 分析大盘          |               |                                 |
| Ċ   | 今日 7天 30天 自定义 | 实时分析: + 添加    | 約表 / 全屏 ○ 刷新                    |
| 8   |               |               |                                 |
| ¢   |               |               |                                 |
|     |               |               |                                 |
|     |               | 智尤数链          |                                 |
|     |               |               |                                 |
| Ξ   |               |               |                                 |

### 你可以选择一个大盘,或者新建一个大盘名称

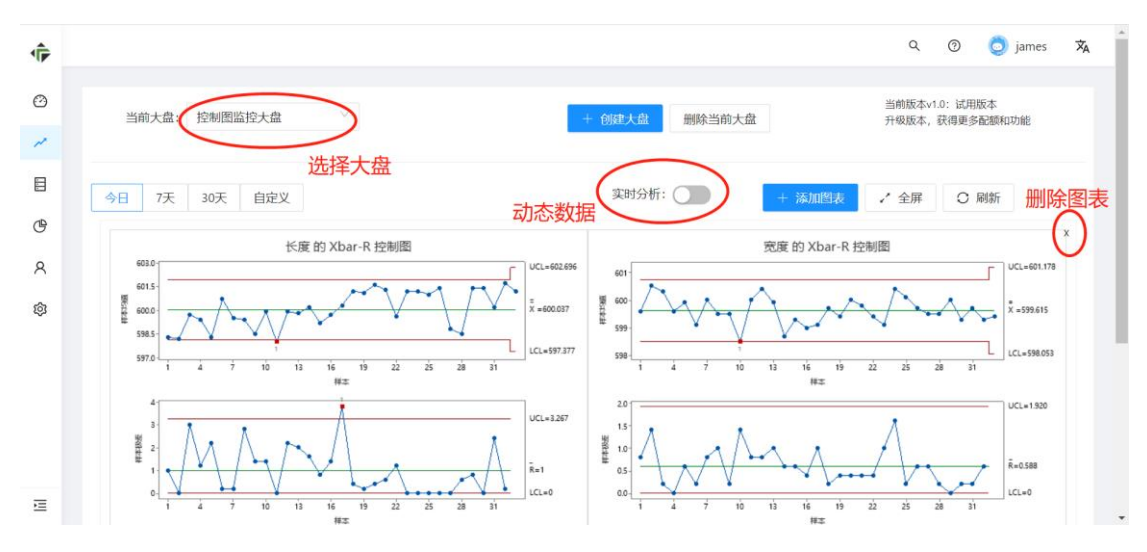

点击删除图表按钮 X, 之后点击**添加图表** 为了演示, 默认系统中添加好了数据库。您可直接选择数据库>表>字段名 进行分析

上海泰珂玛信息技术有限公司

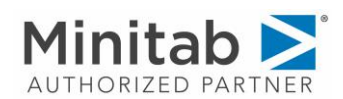

| ¢, |                 | 添加图表                                                                           | ×            |
|----|-----------------|--------------------------------------------------------------------------------|--------------|
| 0  | 当前大盘: 控制图监控大盘 💛 | <ul> <li>选择数据库</li> <li>选择数据表</li> <li>spc1 ✓</li> <li>轴承 ✓</li> </ul>         | Î            |
| Ē  | 今日 7天 30天 自定义   | * 选择字段<br>长度 × 宽度 ×                                                            | - 1          |
| 8  |                 | <ul> <li>&gt;分析类型</li> <li>&gt;子组支量XRChart控制图</li> <li>✓</li> <li>2</li> </ul> |              |
| \$ |                 | 报警通知人邮箱 * 检验<br>James@techmax.com.cn                                           |              |
|    |                 | 微信通知                                                                           |              |
| Ξ  |                 | 取消                                                                             | ▼<br>确认<br>▼ |

如果您配置了报警通知邮箱,如果控制图发生异常。你会收到如下邮件

| 时间: 2021年6月16日 (周三) 09:52<br>大小: 3 KB              |  |
|----------------------------------------------------|--|
| SPC 异常报警                                           |  |
|                                                    |  |
| ●戦的用户:<br>您好! 您的生产过程发生了异常,请重点关注:                   |  |
| 长度的Xbar 控制图检验结果检验1。1个点,距离中心线超过3.00个标准差。检验出下列点不合格:6 |  |
|                                                    |  |

您可以点击自己的名字,个人设置,绑定微信,接收控制图异常微信报警

添加数据库

默认系统中已经配置好了一个数据库,你也可以添加自己的数据库

| ۱ |       |               |      |       |       | ٩                         | 0  | 🧔 james | 沟 |
|---|-------|---------------|------|-------|-------|---------------------------|----|---------|---|
| Ø | 新建    |               |      |       |       |                           |    |         |   |
| ~ | 数据库驱动 | 主机            | 用户名  | 数据库名称 | 创建人   | 创建时间                      |    |         |   |
|   | 数据源配置 | 101.132.109.7 | spc1 | spc1  | james | 2021-06-08T04:05:14.00000 | DZ |         |   |
| Ċ |       |               |      |       |       |                           |    | < 1     | > |
| R |       |               |      |       |       |                           |    |         |   |
| ¢ |       |               |      |       |       |                           |    |         |   |
|   |       |               |      |       |       |                           |    |         |   |
|   |       |               |      |       |       |                           |    |         |   |
|   |       |               |      |       |       |                           |    |         |   |
| ≣ |       |               |      |       |       |                           |    |         |   |

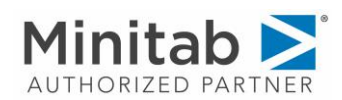

| -  |        |               |    | 新建           | ×   |
|----|--------|---------------|----|--------------|-----|
| Ø  | 新建     |               |    | * 数据库类型      | Î   |
| ~  | 数据库驱动  | 主机            | 甩  | Mysql        | ~   |
| 8  | mysqli | 101.132.109.7 | sp | * 18tit      |     |
| œ  |        |               |    | 132.34.23.43 |     |
| 0  |        |               |    | * 用户名        | - 1 |
|    |        |               |    | test         |     |
| \$ |        |               |    | * (2019)     |     |
|    |        |               |    |              | Ø   |
|    |        |               |    | • 数距库        |     |
|    |        |               |    | test         |     |
|    |        |               |    |              | *   |
| Ξ  |        |               |    | 取消           | 确认  |

你可以切换大盘测试其他分析图表,比如能力分析报告,六合一图等等

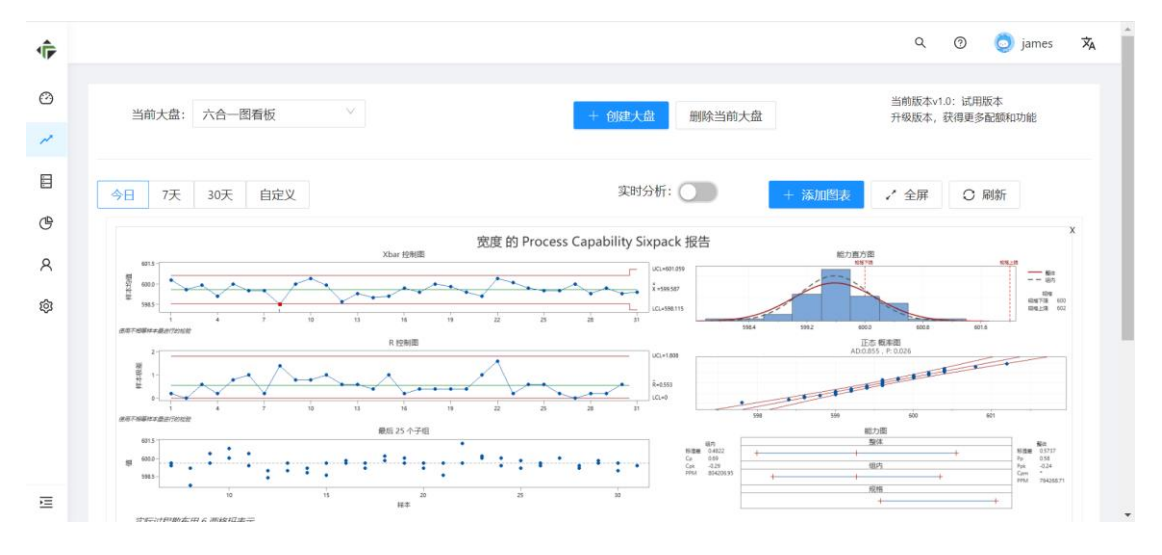

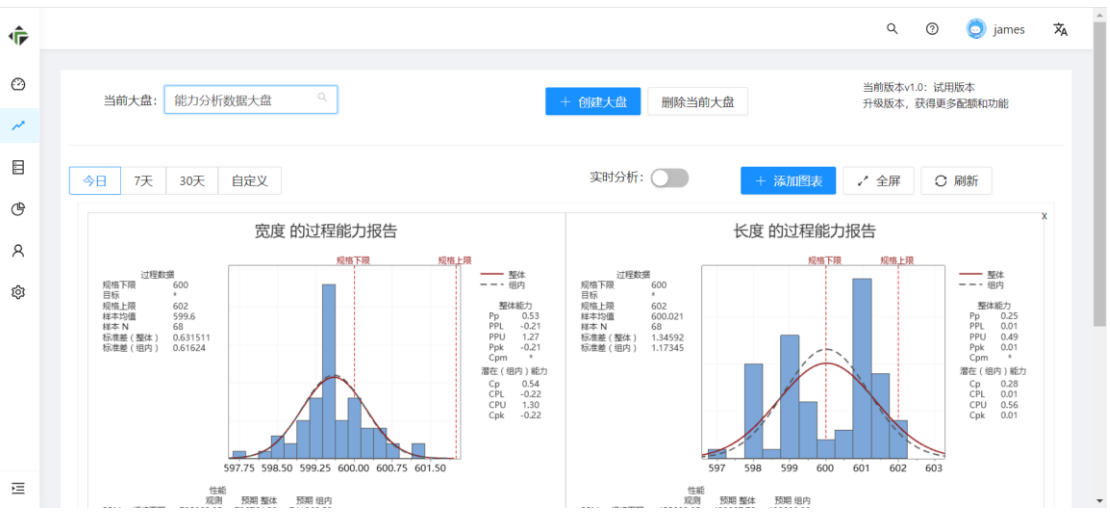